# Installation der mitgelieferten Software (Integriert)

Mithilfe der mitgelieferten Software können Sie die aufgenommenen Standbilder im Kalenderformat anzeigen und einfache Bearbeitungsfunktionen ausführen.

## Vorbereitungen

Schließen Sie das Gerät mithilfe eines USB-Kabels an einen Computer an.

1 Klappen Sie den LCD-Monitor auf.

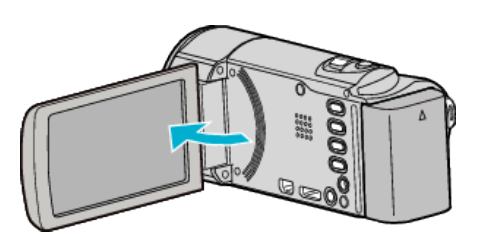

2 Schließen Sie das USB-Kabel und das AC-Netzteil an.

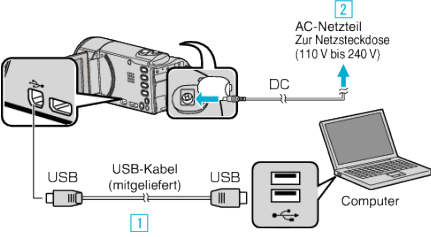

- 1 Verbinden Sie die Geräte mithilfe des mitgelieferten USB-Kabels.
- 2 Schließen Sie das AC-Netzteil an das Gerät an.
- Das Gerät schaltet sich beim Anschluss über das AC-Teil automatisch ein.
- Achten Sie darauf, das mitgelieferte JVC AC-Netzteil zu nutzen.
- 3 Das Menü "GERÄT AUSWÄHLEN" wird angezeigt.
- 3 Berühren Sie "AN PC ANSCHLIESSEN".

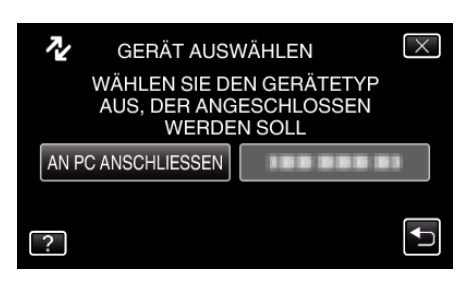

4 Berühren Sie "AUF PC WIEDERGEBEN".

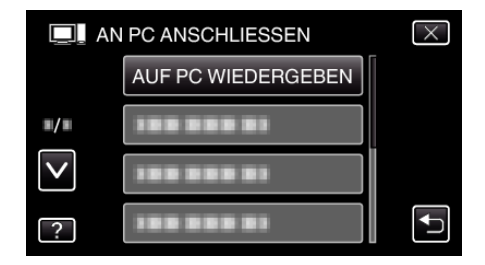

- Berühren Sie X, um das Menü zu verlassen.
- Berühren Sie 🗂, um zum vorherigen Bildschirm zurückzukehren.
- "Everio Software Setup" wird auf dem Computer angezeigt.
- Die nachfolgend beschriebenen Schritte sind am Computer durchzuführen.

#### HINWEIS :

- Wird "Everio Software Setup" nicht angezeigt, klicken Sie unter "Arbeitsplatz" doppelt auf "JVCCAM\_APP" und anschließend doppelt auf "install.exe".
- Wenn das Dialogfenster für die automatische Wiedergabe eingeblendet wird, wählen Sie "Öffnen Sie den Ordner mit den gewünschten Dateien" und klicken Sie auf "OK". Klicken Sie dann "install.exe" im Ordner.

### Vorgehensweise zur Installation

### Windows Vista/Windows 7

• Siehe die Bedienhinweise in der Animation der Erweitertes Benutzerhandbuch.

#### Windows XP

• Siehe die Bedienhinweise in der Animation der Erweitertes Benutzerhandbuch.

Kopieren